### Clase 1 - Fundacional Lo esencial del Chromebook

Santa Ana

**Unified School District** 

### Aprenda acerca de su Chromebook

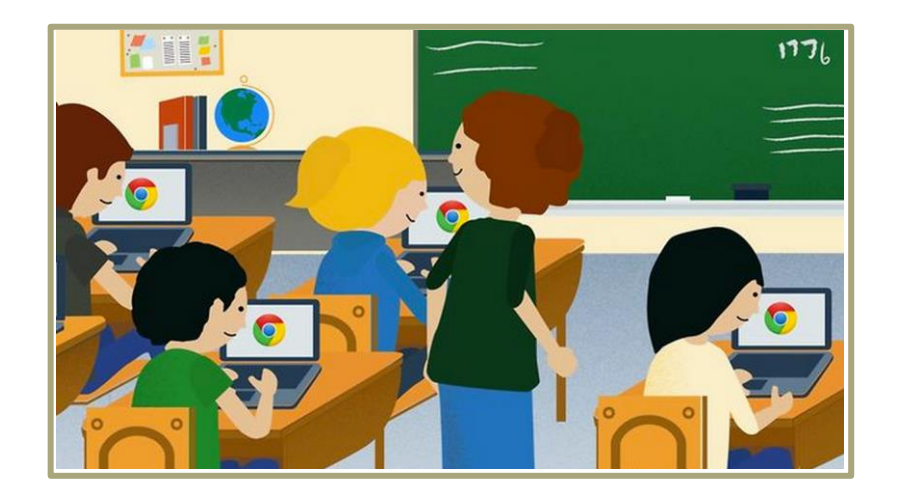

#### El Chromebook

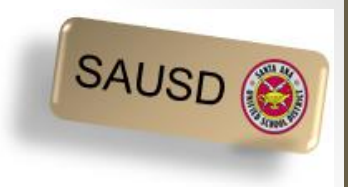

El Chromebook se ve y se siente un poco diferente que una laptop o tableta.

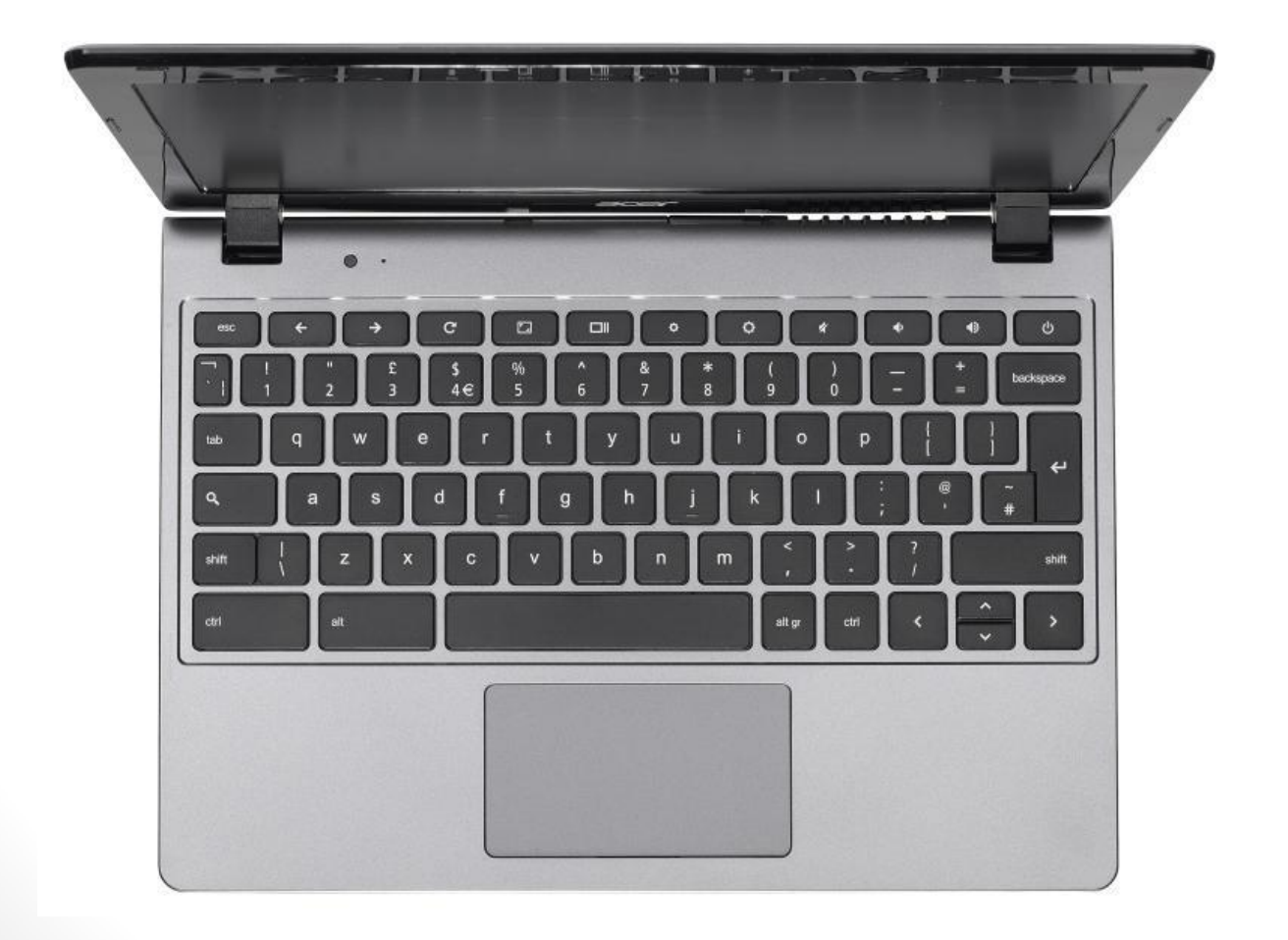

#### Cuidados generales del Chromebook

• Cómo tratar su Chromebook

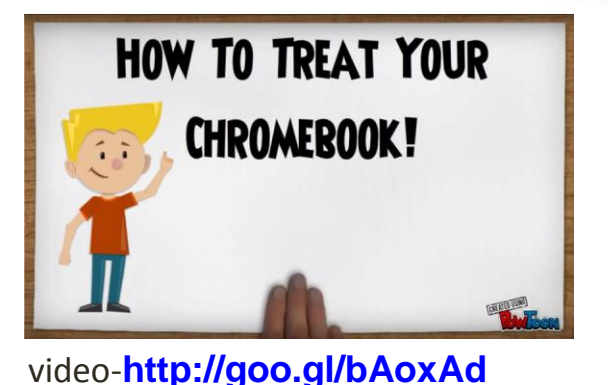

SAUSE

No permita comida o bebidas cerca del Chromebook.

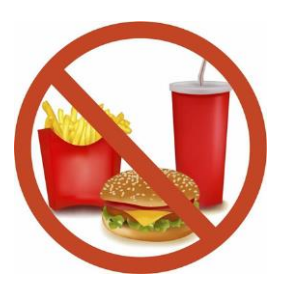

 No toque la pantalla del Chromebook. Limpie las teclas y la pantalla con una tela suave poco húmeda (sólo agua).

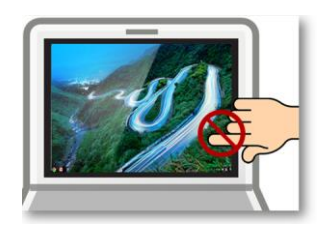

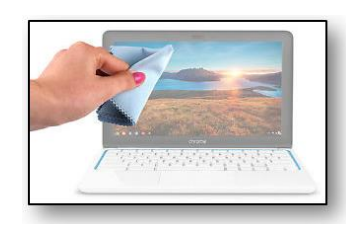

#### Cuidados generales del Chromebook

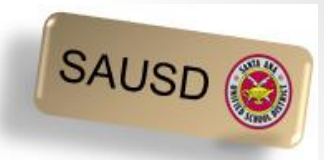

 Asegúrese de que su ratón esté posado sobre una superficie plana, libre de obstáculos. ¿Es necesario el cojín del ratón?

• A los Chromebooks no les gusta el calor o frío excesivos.

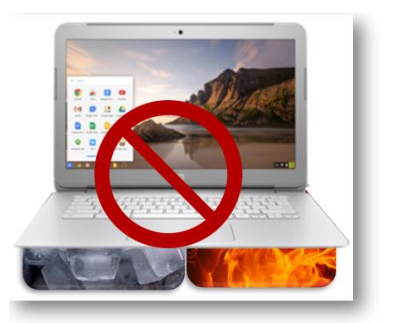

No coloque su Chromebook en superficies desiguales

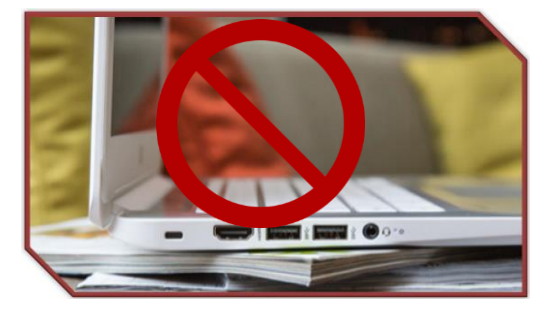

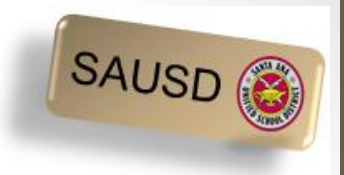

#### Para moverse en el Chromebook

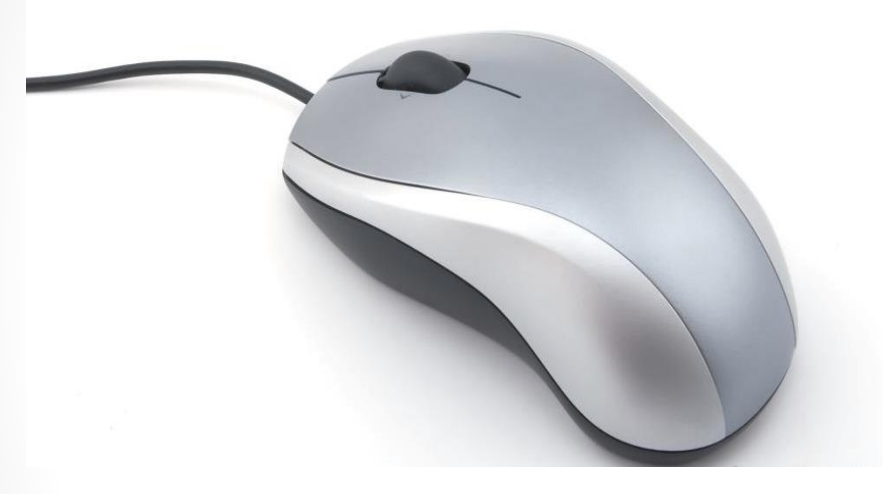

ratón

#### o touchpad

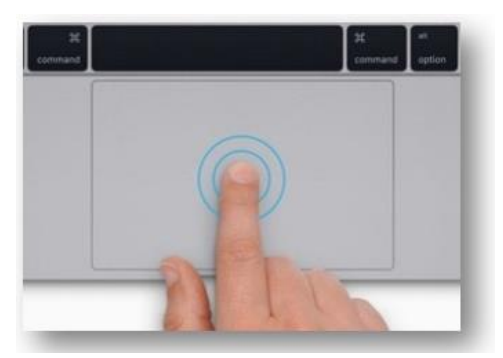

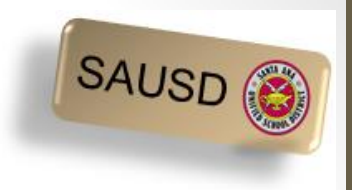

#### Flecha o mano

 El ratón o touchpad controla el cursor, que se ve como una flecha que se mueve en la página o una mano para seleccionar una opción y/o enlace.

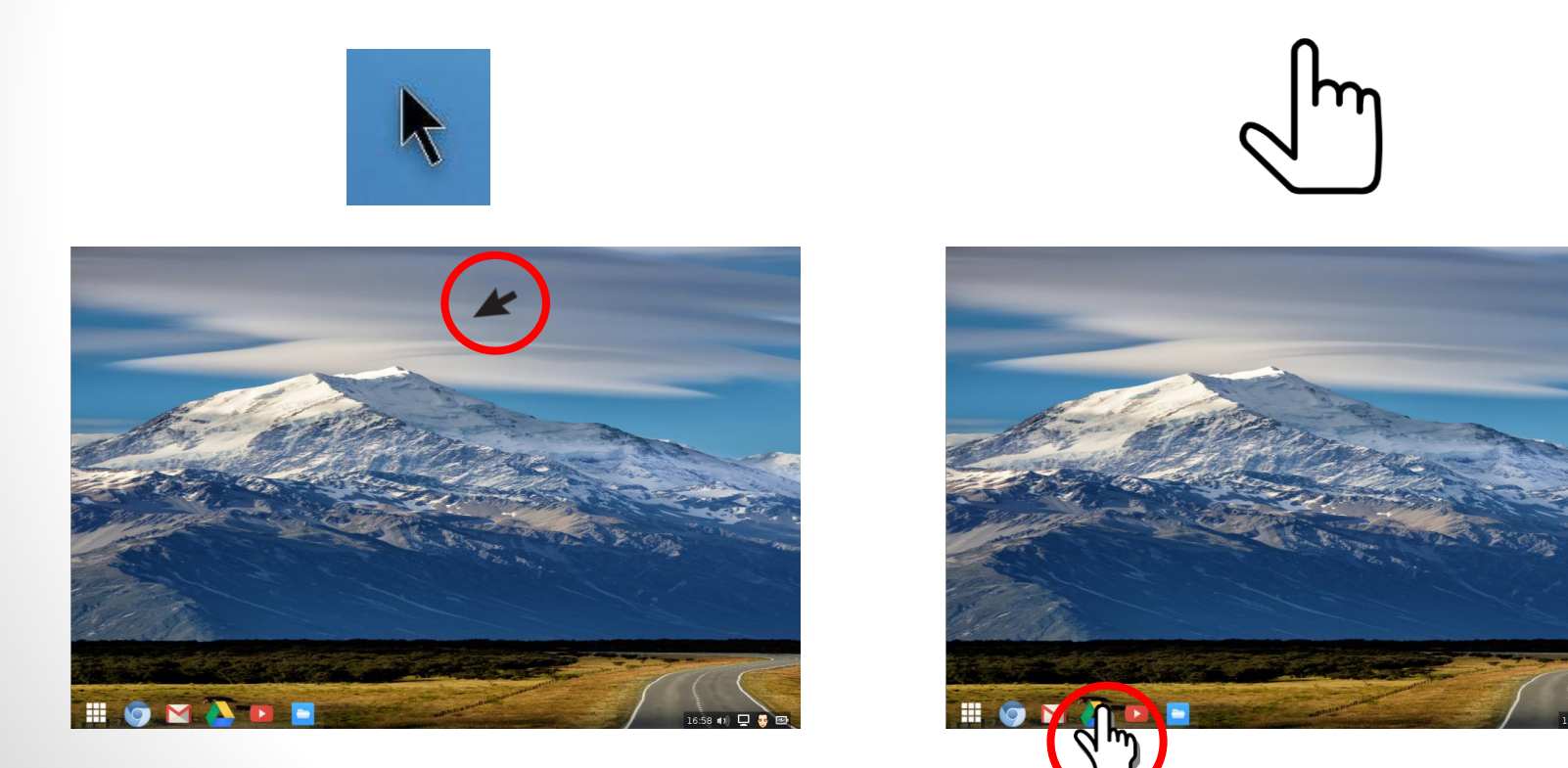

#### Su teclado del Chromebook

- Tecla Refrescar hilera superior del teclado
- Controles del brillo hilera superior del teclado
- Teclas de sonido -- hilera superior del teclado
- No caps lock
- No tecla Delete -- use la tecla de retroceso

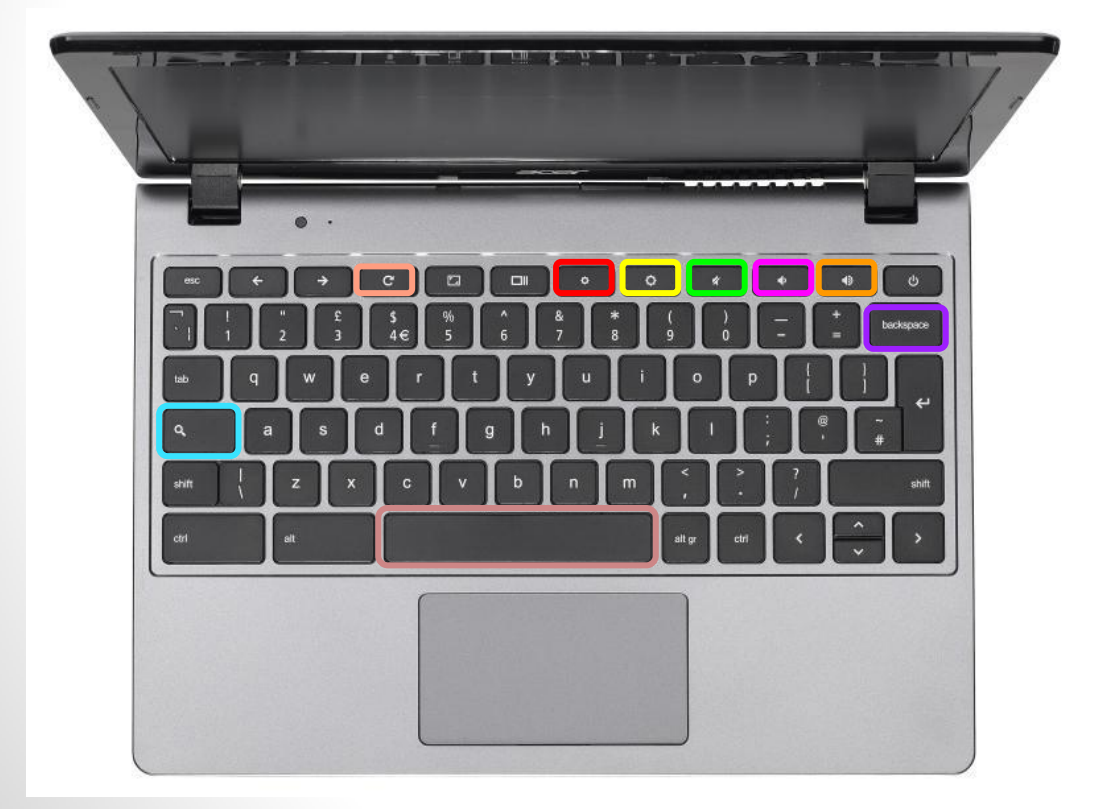

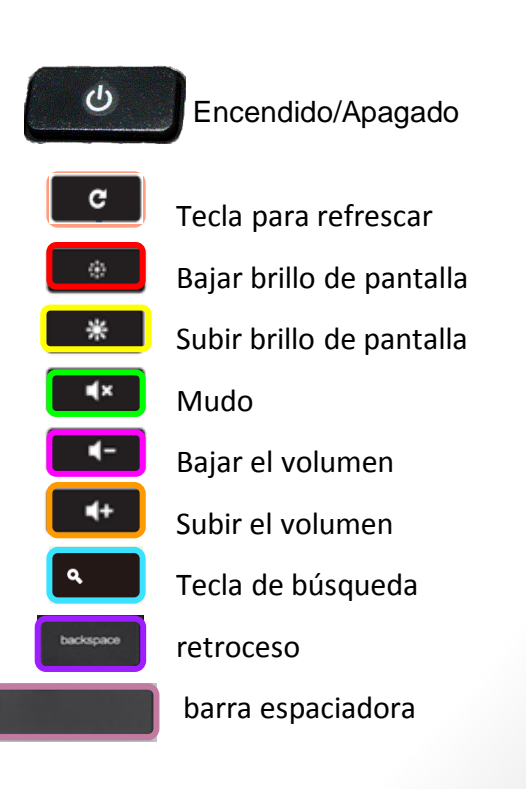

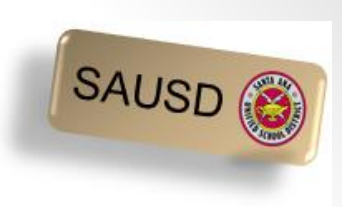

### Encender y apagar el Chromebook

El botón de encendido/apagado está en el teclado. Casi siempre arriba a la derecha

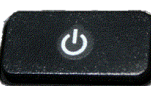

- Para encender el Chromebook oprima el botón de encendido por unos cuatro segundos. Se iluminará la pantalla.
- Para apagar el Chromebook oprima el botón de encendido por unos cuatro segundos. Se oscurecerá la pantalla.
- O simplemente cierre la tapa para modo suspensión.

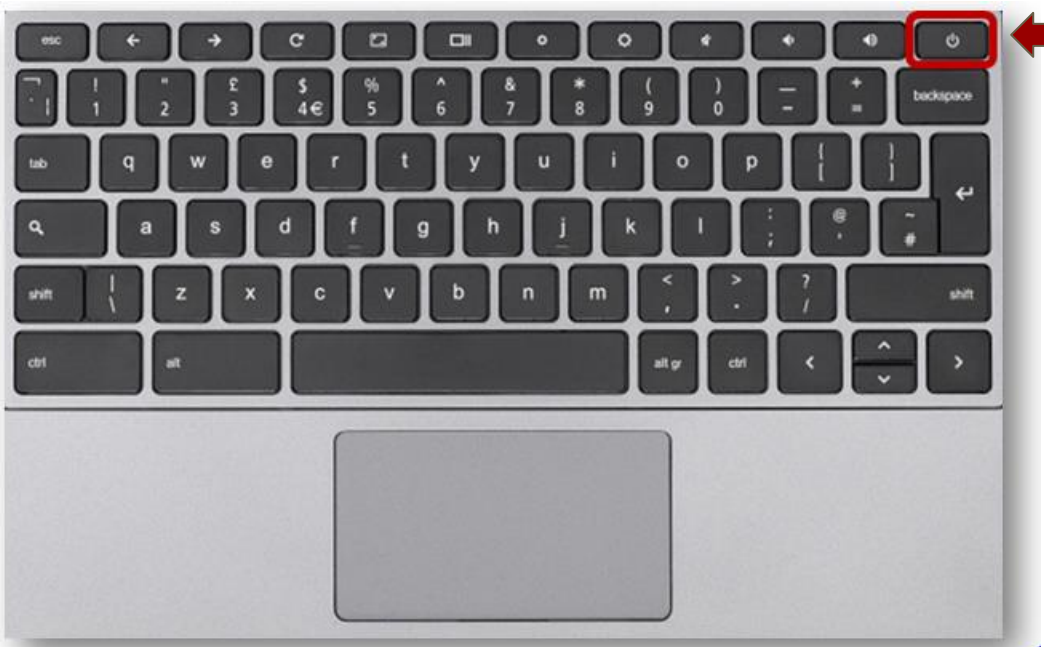

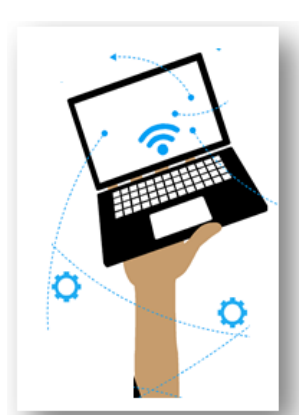

SAUSD (

### Cómo trabajar con aplicaciones de Google

search on Google

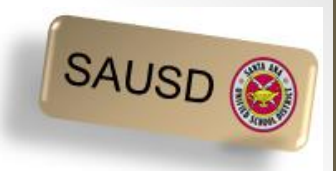

11

# ¿Qué es una Cuenta con Google y por qué necesito una?

- Permite el uso gratuito de aplicaciones de Google ejemplos a continuación
  - Google Drive para almacenar
  - Google "apps" gratis para crear documentos, hojas de cálculo y presentaciones
  - Cuenta gmail (email) por separado para actividades escolares
- Experimente las aplicaciones de Google que usan sus hijos en la escuela.

\*Pulse en el enlace siguiente para ver

Cómo crear una cuenta con Google

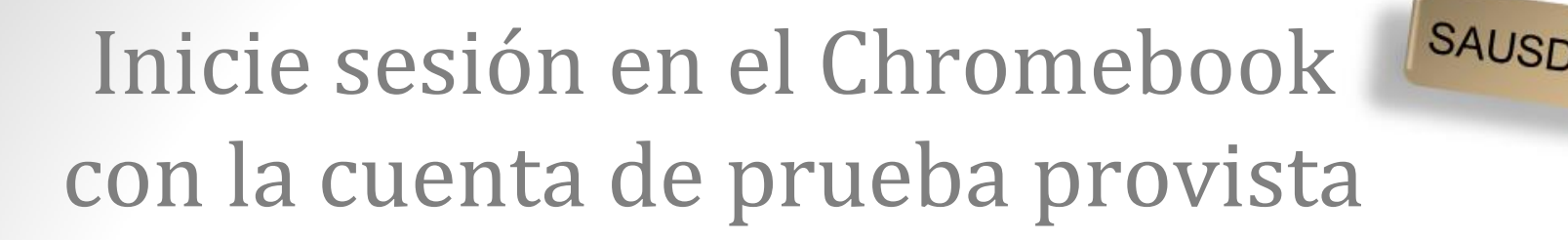

 Escriba su nombre de usuario Gmail y contraseña (Password) que se proporcionó en su hoja.

Escriba su nombre de usuario Gmail y pulse en Next

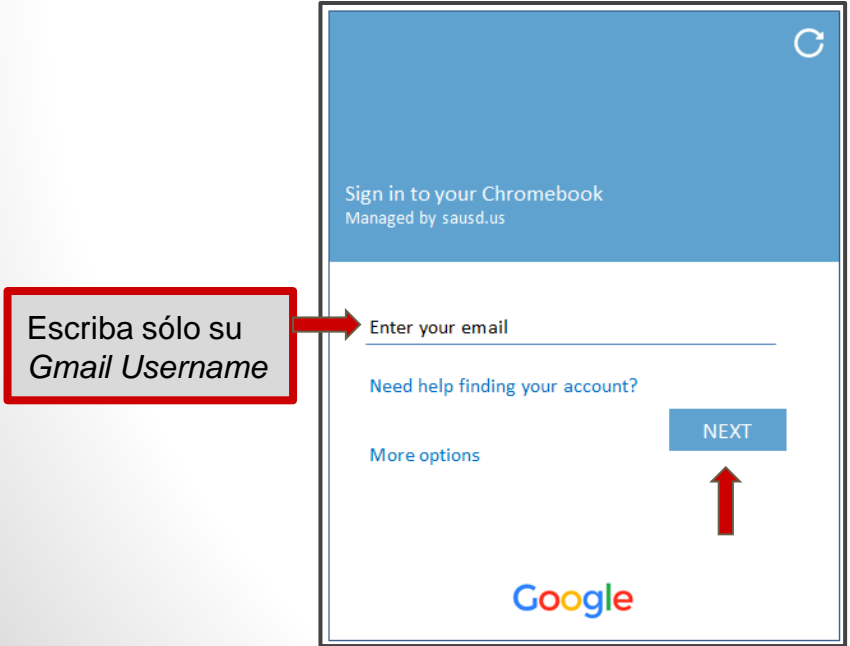

Escriba su contraseña y pulse en Next

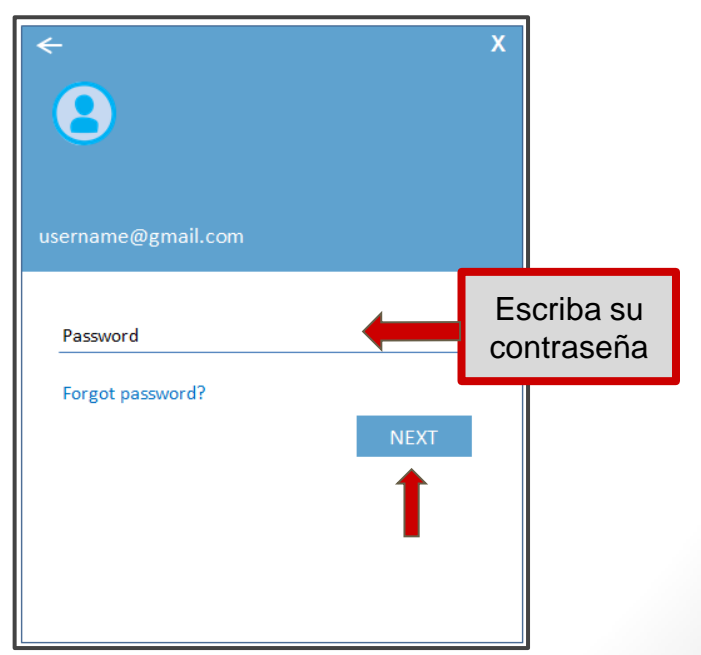

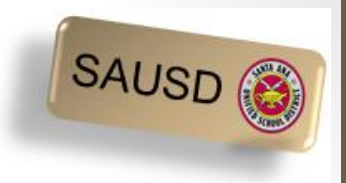

#### Pantalla luego de iniciar sesión

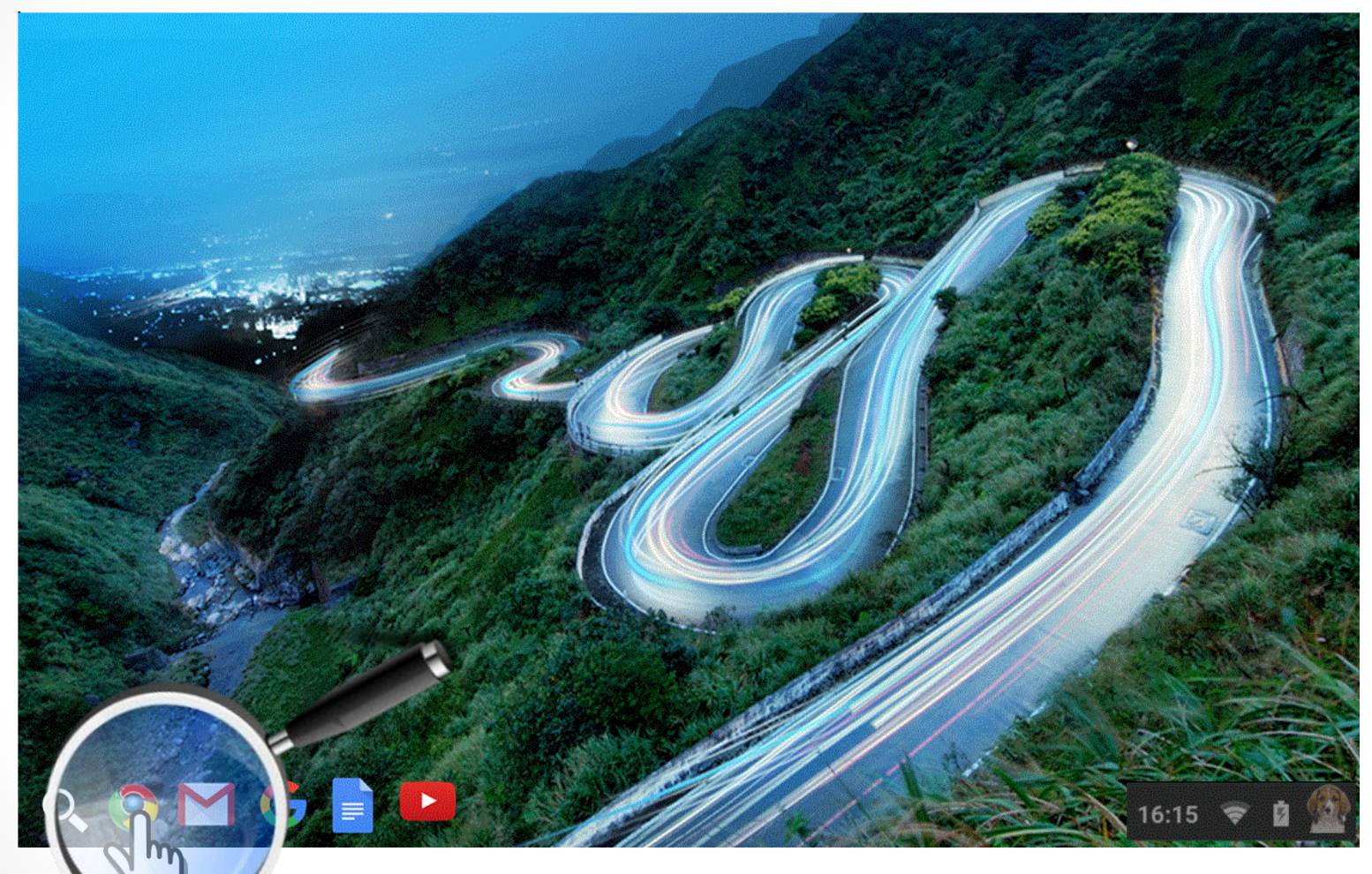

Sostenga el cursor del ratón sobre cada ícono de arriba para identificar a dónde dirigen - ¡no haga clic!

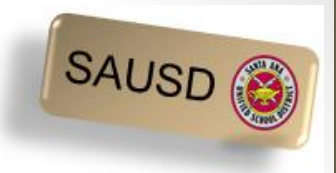

#### Google Apps (Aplicaciones)

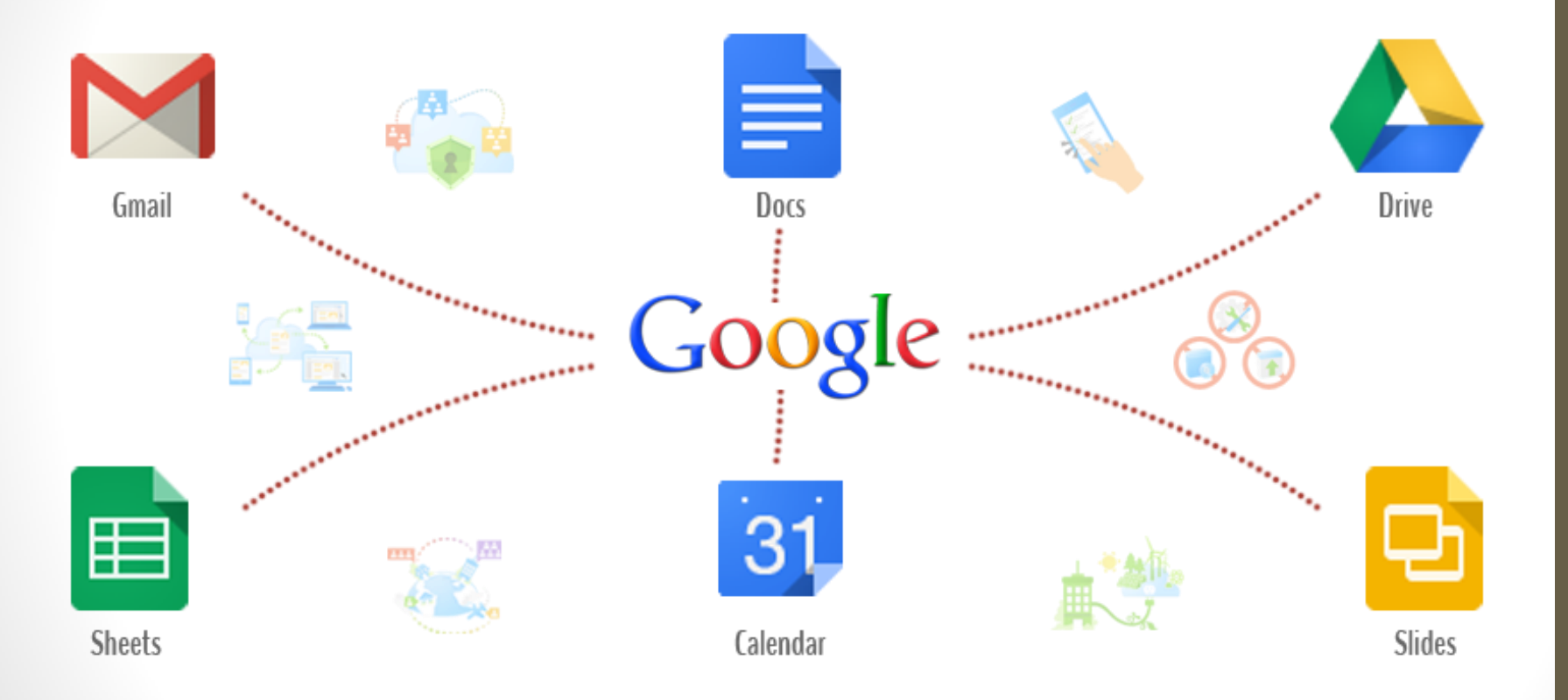

#### **Google Apps Launcher**

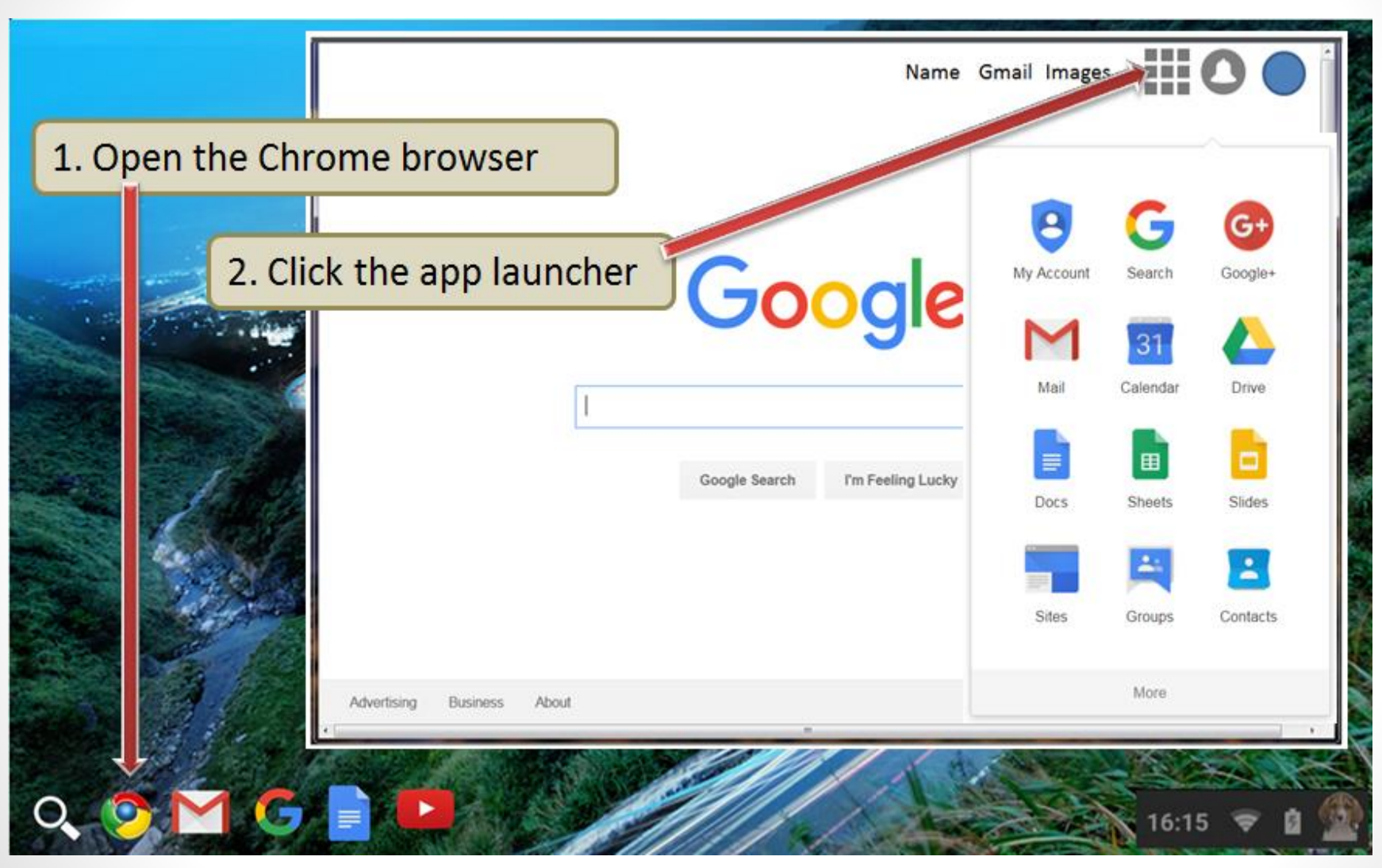

15

SAUSD (

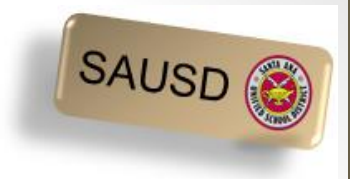

#### ¿Qué es Google Drive?

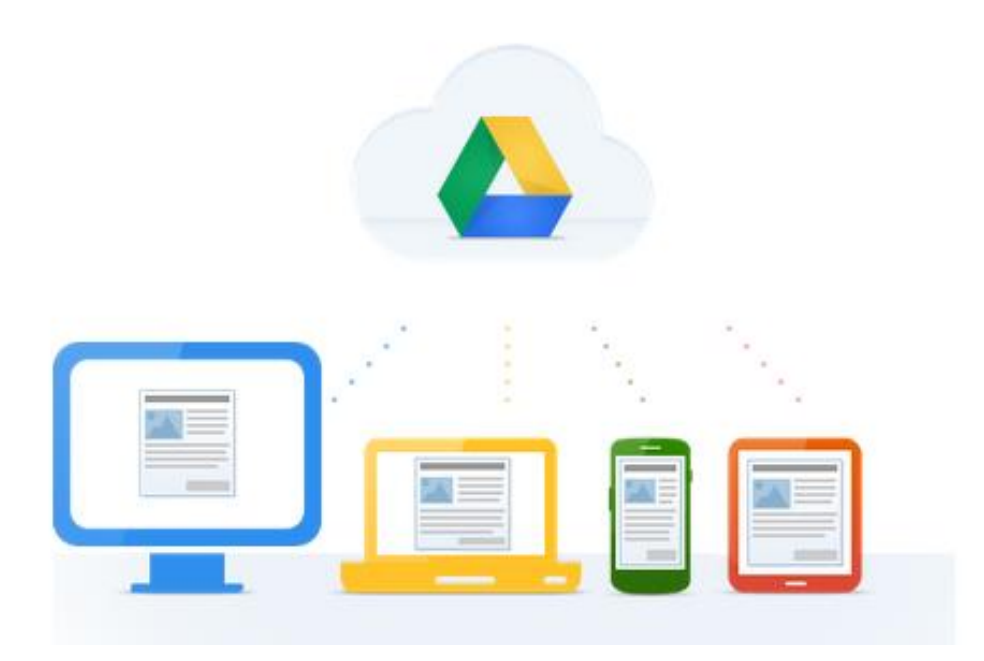

Pulse en el enlace de abajo para ver un video.

**Google Drive:** One Safe Place for all your stuff (English video) Video Overview - Click to watch

**Google Drive:** Un lugar para todos tus documentos (en Español) <u>Haga un clic aquí para ver el video</u>

#### Apps populares en Google Drive

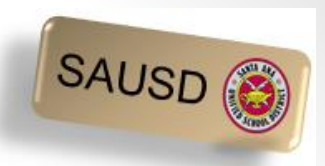

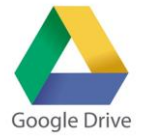

- ¿Qué es Google Drive?
  - Un lugar para guardar, crear, ver y compartir sus documentos.
- ¿Qué es Google Docs? 📄
  - Crear cartas, currículum vitae, ensayos, etc. en Google Docs.
- ¿Qué es Google Sheets?
  - Crear presupuestos, facturas, horarios o llevar cuenta de sus gastos mediante Google Sheets son sólo unos ejemplos.
- ¿Cuáles son los beneficios de usar estas apps?
  - Google Docs y Sheets ya tienen plantillas de muestra para ayudarle a comenzar.
  - Todo lo que hace en esas apps se guarda automáticamente.
  - ¡Hay muchas apps más!

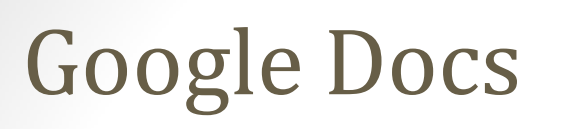

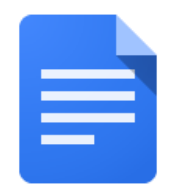

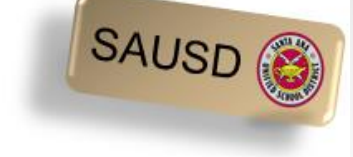

Pulse en el documento en blanco para comenzar uno nuevo.

| Google |                     |                                                                                                    | ٩                                           |
|--------|---------------------|----------------------------------------------------------------------------------------------------|---------------------------------------------|
| ≡ Docs |                     |                                                                                                    |                                             |
|        | Start a new documen | t<br>Texture<br>Margan<br>Margan<br>Margan<br>Margan<br>Margan<br>Margan<br>Margan<br>Margan<br>Margan                                                                                                    | Territorial<br>CELLS<br>BASIC UNITS OF LIFE |
|        | +                   | Reserve the reserve the reserv |                                             |
|        | Blank               | <b>Letter</b><br>Spearmint                                                                                                    | Essay<br>Paperback                          |

#### **Google Docs**

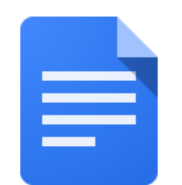

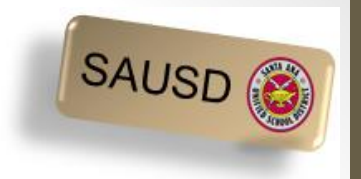

Use Google Docs para escribir una carta, crear un currículum vitae, escribir un ensayo, etc. Abajo hay una muestra de un currículum vitae creado en Google Docs.

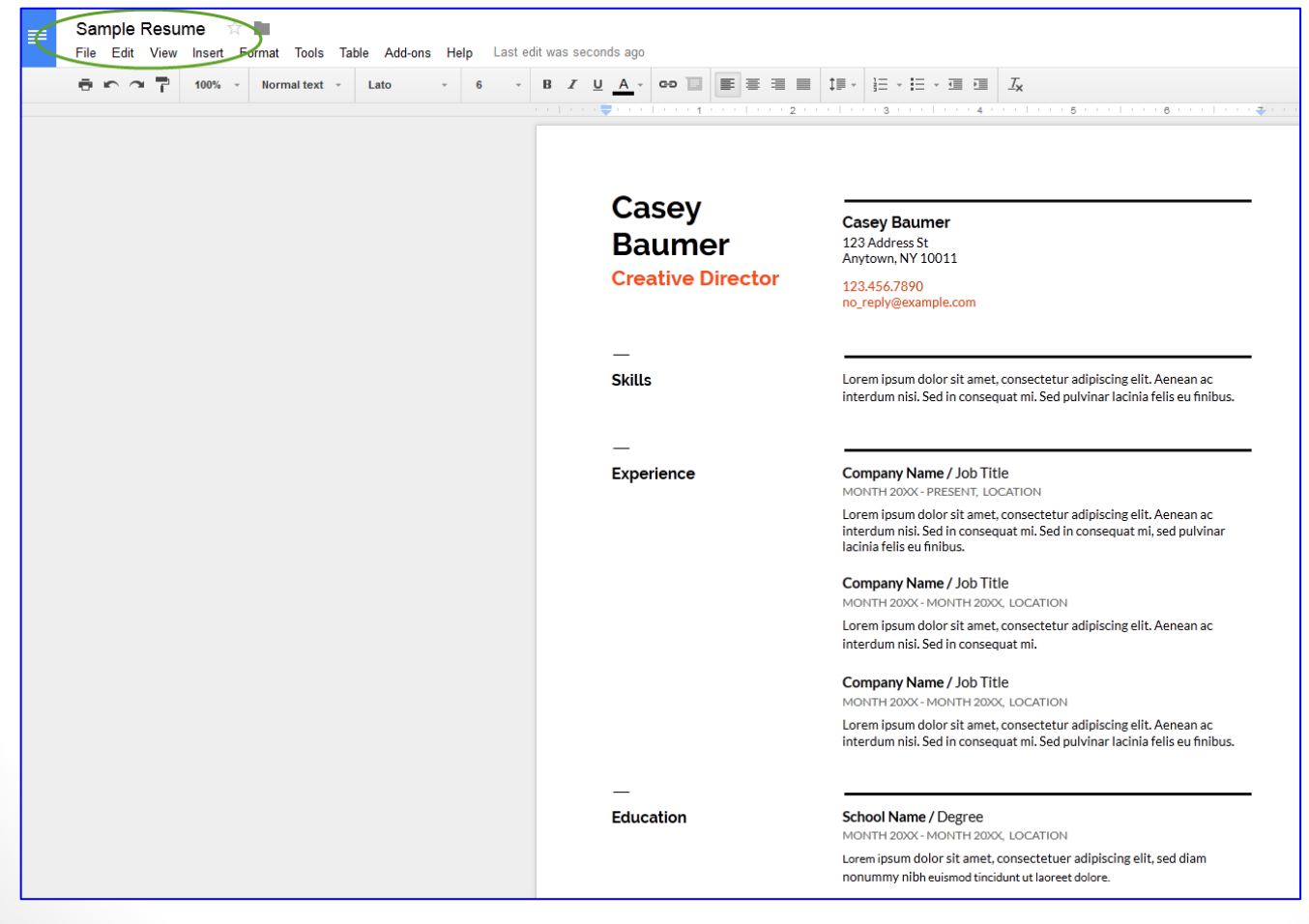

#### **Google Sheets**

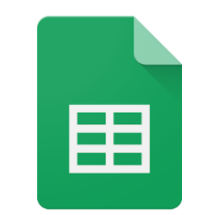

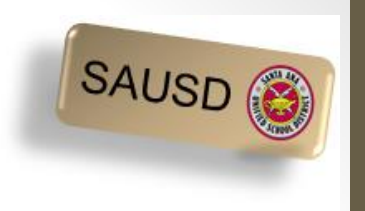

Pulse en la hoja en blanco para comenzar una nueva hoja de cálculo.

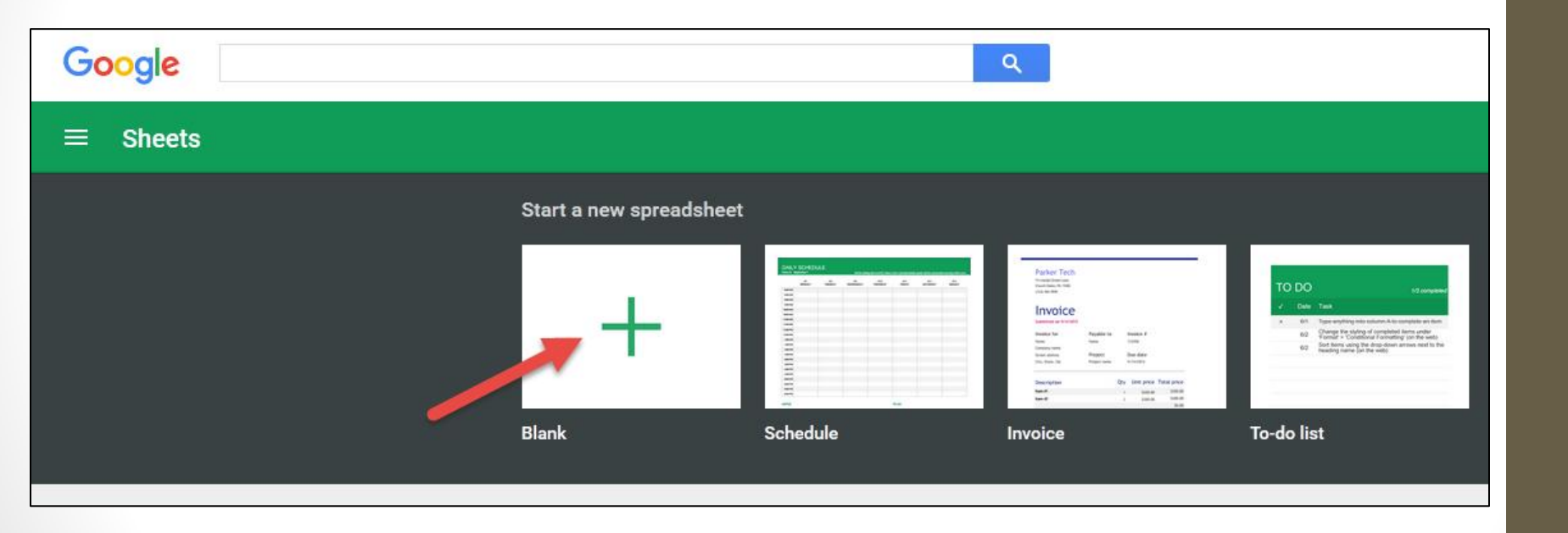

#### **Google Sheets**

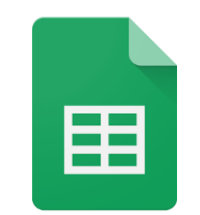

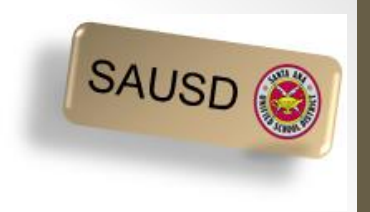

Use Google Sheets para crear un horario, lista de quehaceres, presupuesto, llevar control de los gastos o crear una factura. Abajo hay una muestra de un horario.

| Sample Schedule 🔆 🖿 |          |             |         |                |                              |  |  |  |
|---------------------|----------|-------------|---------|----------------|------------------------------|--|--|--|
|                     |          |             |         |                |                              |  |  |  |
| £                   |          |             |         | 10 · D 2 · J / |                              |  |  |  |
| Jx                  | A B      | С           | D       | E              | F                            |  |  |  |
|                     |          |             |         |                |                              |  |  |  |
| 2                   | Week of: | September 7 |         | Set the st     | arting date in cell C2. Rows |  |  |  |
| 3                   |          | 9/7         | 9/8     | 9/9            | 9/10                         |  |  |  |
| 4                   |          | MONDAY      | TUESDAY | WEDNESDAY      | THURSDAY                     |  |  |  |
| 5                   | 8:00 AM  |             |         |                |                              |  |  |  |
| 6                   | 8:30 AM  |             |         |                |                              |  |  |  |
| 7                   | 9:00 AM  |             |         |                |                              |  |  |  |
| 8                   | 9:30 AM  |             |         |                |                              |  |  |  |
| 9                   | 10:00 AM |             |         |                |                              |  |  |  |
| 10                  | 10:30 AM |             |         |                |                              |  |  |  |
| 11                  | 11:00 AM |             |         |                |                              |  |  |  |
| 12                  | 11:30 AM |             |         |                |                              |  |  |  |
| 13                  | 12:00 PM |             |         |                |                              |  |  |  |
| 14                  | 12:30 PM |             |         |                |                              |  |  |  |
| 15                  | 1:00 PM  |             |         |                |                              |  |  |  |
| 16                  | 1:30 PM  |             |         |                |                              |  |  |  |
| 17                  | 2:00 PM  |             |         |                |                              |  |  |  |
| 18                  | 2-30 DM  |             |         |                |                              |  |  |  |

21

## Cómo trabajar con aplicaciones de Google

### Gmail, un email popular

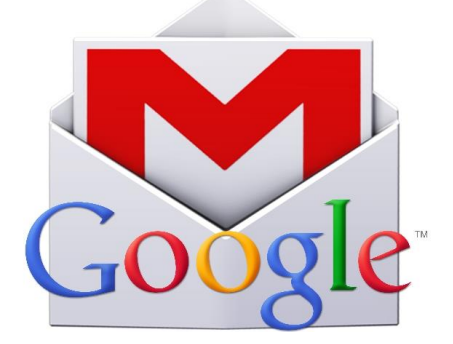

#### ¿Que es email y por qué usarlo?

- Email es una abreviación de *Electronic mail* (correo electrónico), una manera fácil, rápida y económica para comunicarse con familiares, amigos y colegas.
- Los mensajes de Email se envían de una persona a otra por computadora o dispositivo móvil, como un teléfono.
- Email es más profesional que un texto; se usa en los negocios.
- Un email típicamente contiene texto, pero también puede contener archivos, imágenes o música

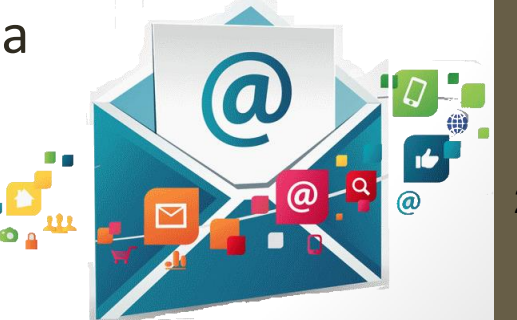

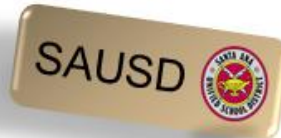

### **Consejos de seguridad con E-Mail**

- Siempre salga de su cuenta de correo electrónico y cierre completamente el buscador al usar una computadora pública.
- No pulse en enlaces en email a menos que esté absolutamente seguro del url.
- No abra archivos con la extensión .exe, .zip o .scr
- No envíe por email a nadie sus datos de la cuenta de banco, seguro social o tarjeta de crédito
- Recuerde no todo es verdadero es muy común que circulen engaños y farsas por email.
- Evite sorteos y encuestas.
- Nunca compre de ni responda a email basura (spam).

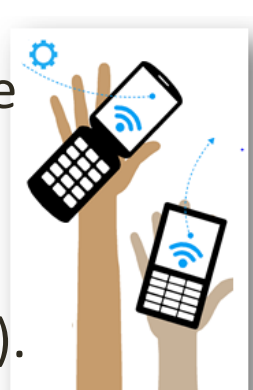

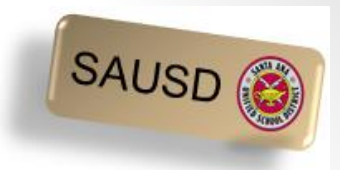

#### **Google Gmail App**

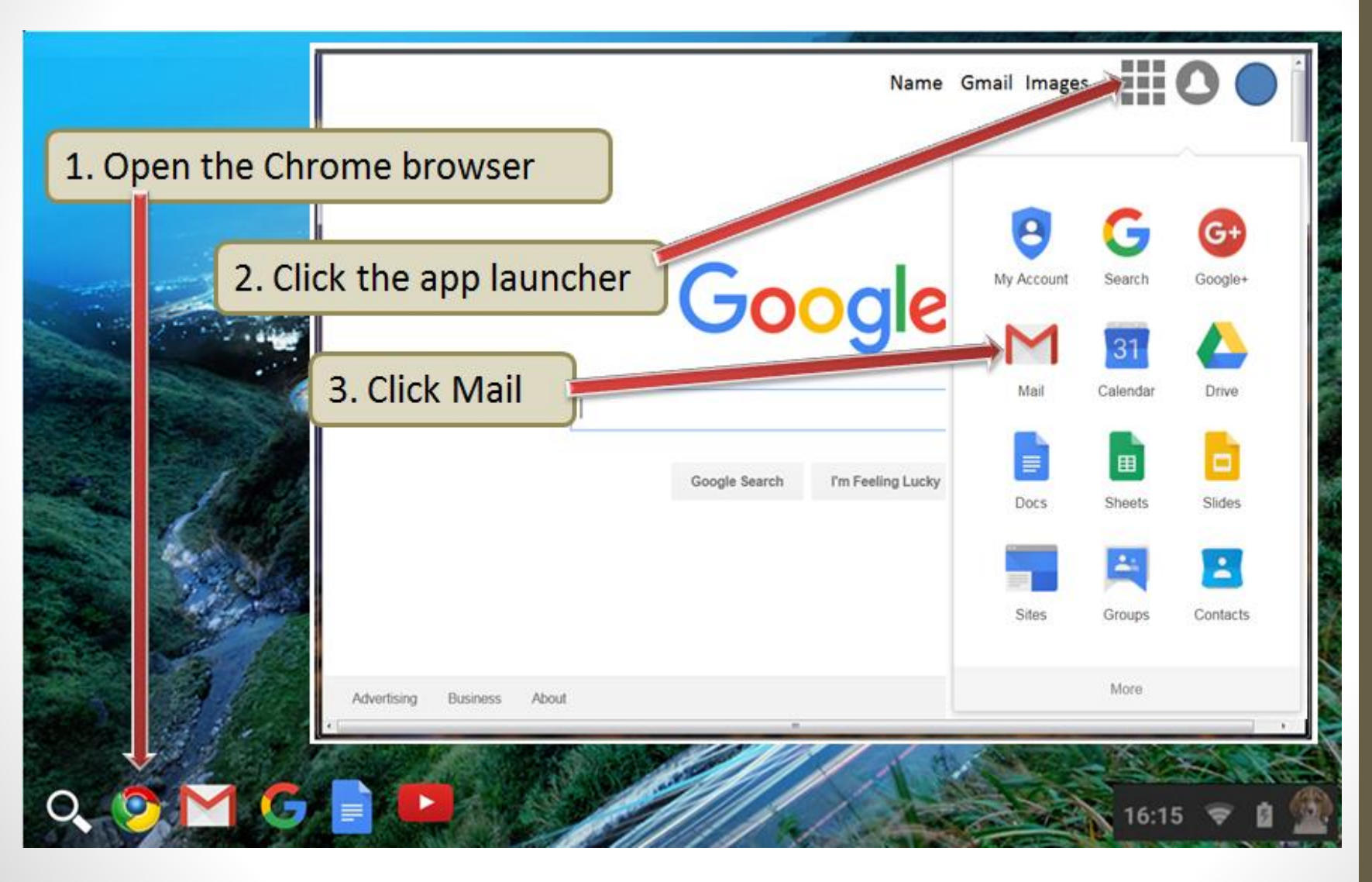

25

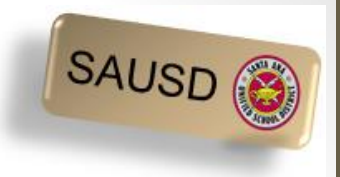

#### Cómo usar Gmail 🛛 🕅

|                                 |                                    |     |     |            |           | ~~~~~~~~~~~~~~~~~~~~~~~~~~~~~~~~~~~~~~~ |   |   |
|---------------------------------|------------------------------------|-----|-----|------------|-----------|-----------------------------------------|---|---|
| For quick access, place your bo | okmarks here on the bookmarks bar. |     |     |            |           |                                         |   |   |
|                                 |                                    |     |     | Fred Gma   | il Images | . 0                                     | F | 7 |
|                                 |                                    |     |     |            |           |                                         |   |   |
|                                 |                                    |     |     | 9          | G         |                                         |   |   |
| 9                               | 1                                  | Goo |     | My Account | Search    | Maps                                    |   |   |
|                                 |                                    |     | gie |            |           | G                                       |   |   |
|                                 | Search Google or type URL          |     |     | YouTube    | Play      | News                                    |   |   |
|                                 | 0                                  |     |     | (M)        |           | 31                                      |   |   |
|                                 |                                    |     | /   | Gmail      | Drive     | Calendar                                |   |   |
|                                 |                                    |     |     | G+         | GX        | -                                       |   |   |
|                                 |                                    |     |     | Google+    | Translate | Photos                                  |   |   |
|                                 |                                    |     |     |            |           |                                         |   |   |
|                                 |                                    |     |     |            |           |                                         |   |   |

\*Pulse en el enlace siguiente para mayores informes sobre cómo usar Gmail <u>Email y Google Gmail</u>

# Para conectarse a Internet

Conectarse a Internet -¿Qué es una red inalámbrica

Los Chromebooks y iPads de SAUSD se conectan a Internet por medio de conexiones de red inalámbrica.

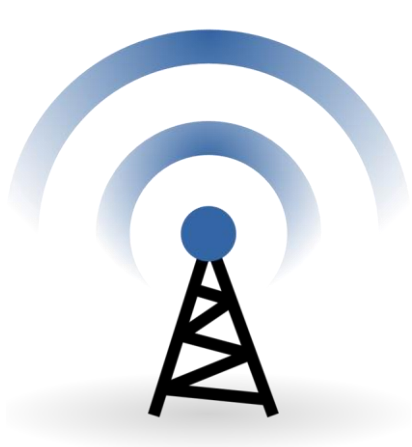

Una red inalámbrica se usa para conectar laptops, teléfonos celulares y otros dispositivos a Internet.

Si tiene acceso a una red inalámbrica en casa podrá conectar Chromebooks y iPads de SAUSD.

#### ¿Qué es un punto de acceso (*Hotspot*)?

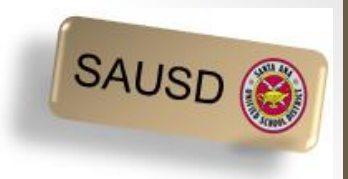

Un punto de acceso (*hotspot*) le permite conectarse de forma inalámbrica a Chromebooks y iPads. El *hotspot* tiene un nombre y código de la red que se debe escribir en el dispositivo a fin de que el *hotspot* dé acceso a Internet.

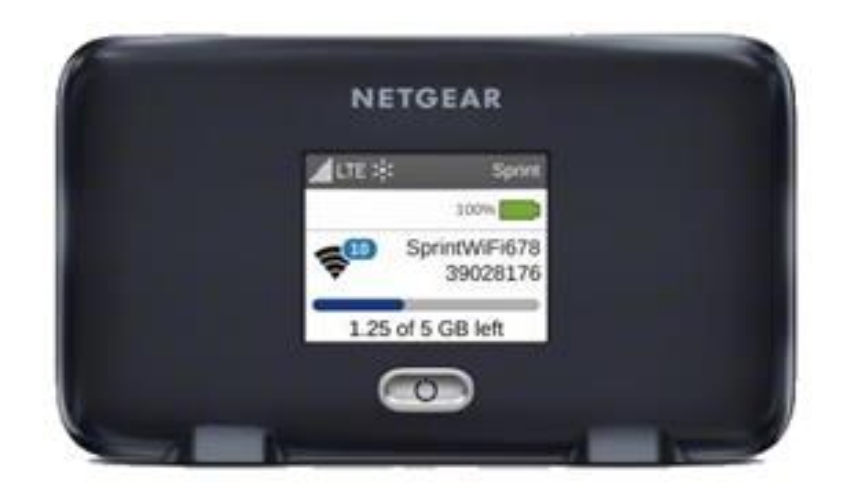

Informacion inicial Punto de acceso (hotspot) Vídeo paracómo conectar un Chromebook para Wi-Fi

# ¿Qué usa usted para conectarse a Internet?

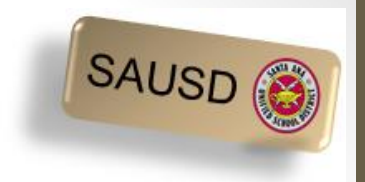

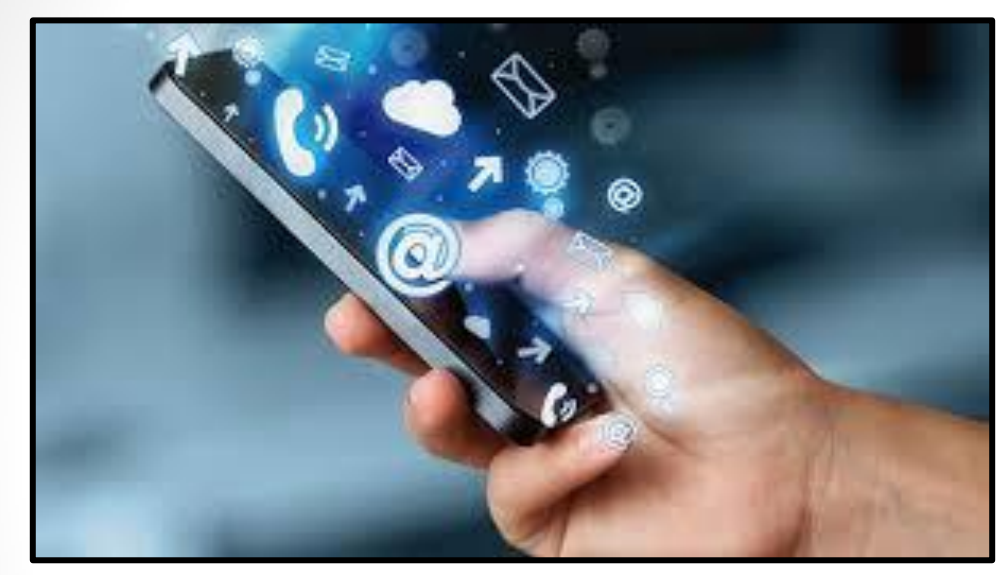

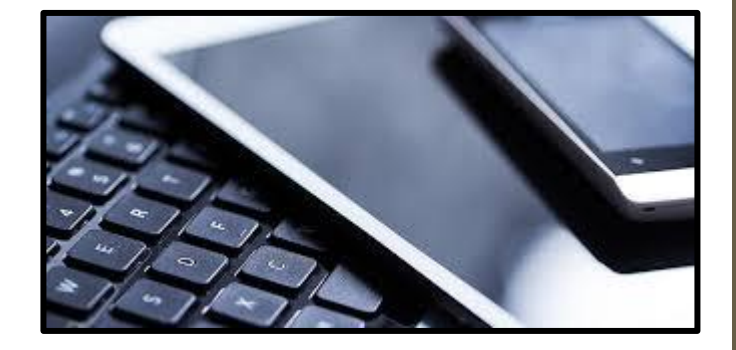

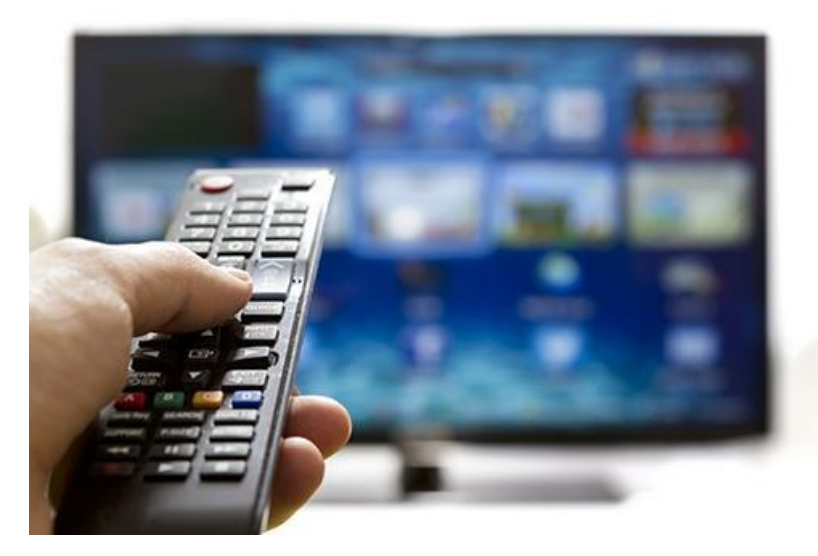

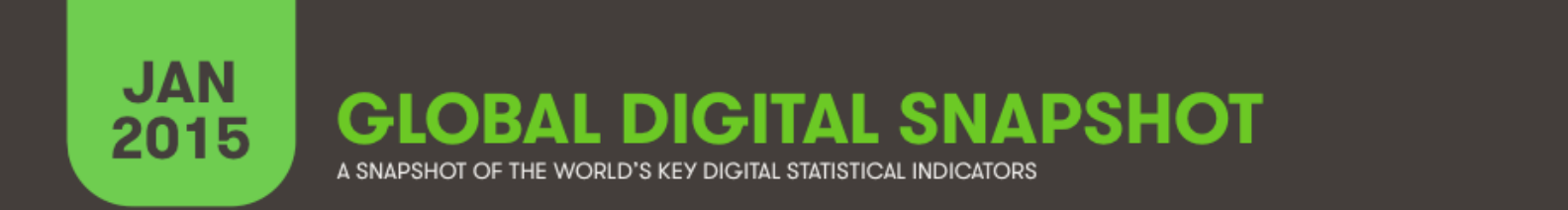

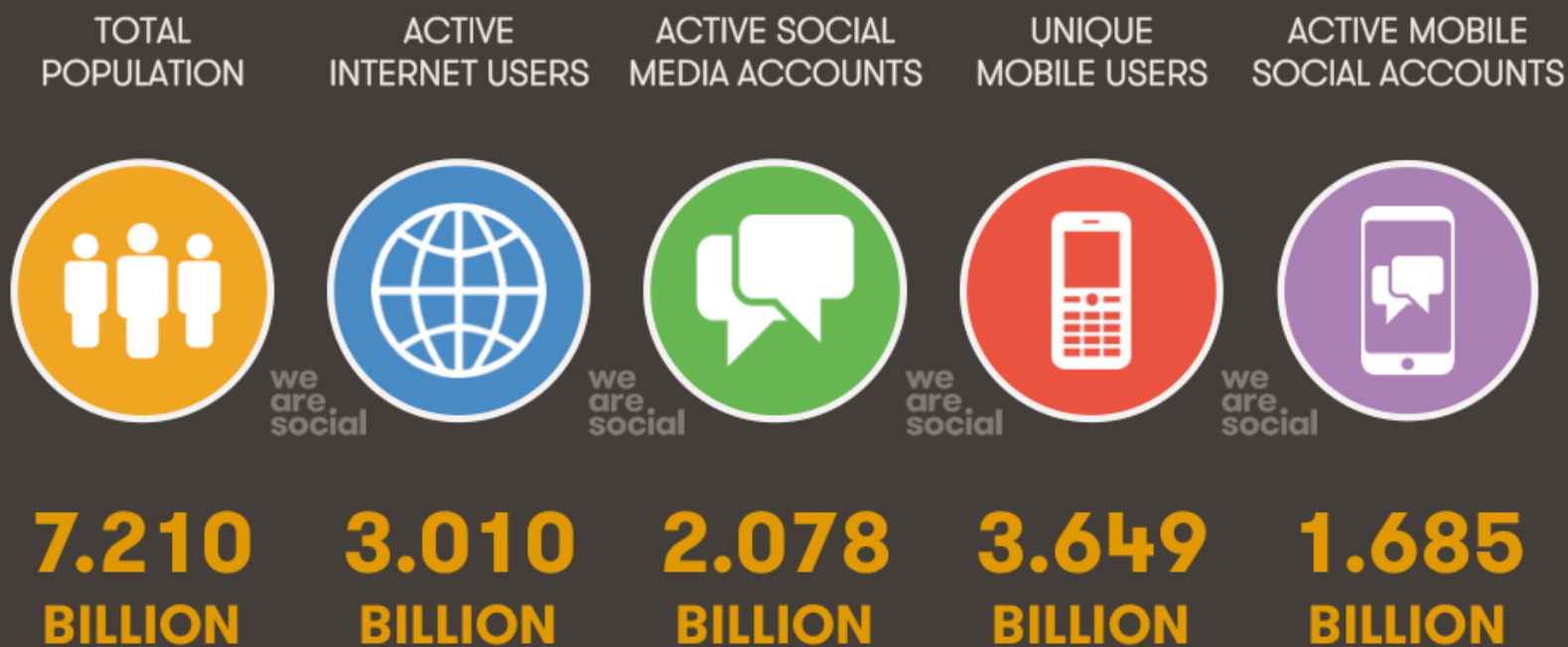

**URBANISATION: 53%** 

**PENETRATION: 42%** 

**PENETRATION: 29%** 

PENETRATION: 51%

#### BILLION

**PENETRATION: 23%** 

We Are Social · Sources: Wikipedia; InternetLiveStats, InternetWorldStats; Facebook, Tencent, VKontakte, LiveInternet; GSMA Intelligence

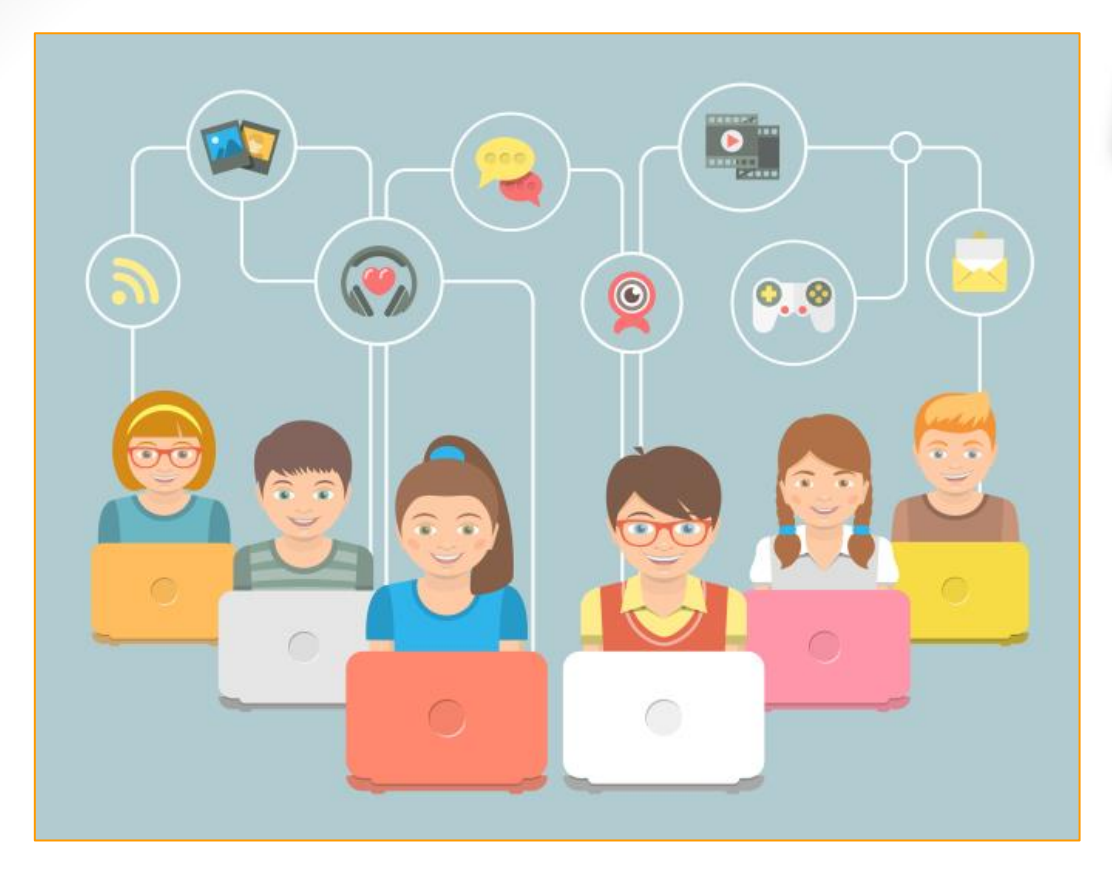

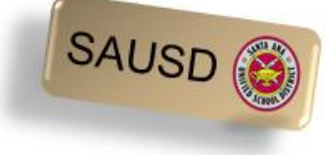

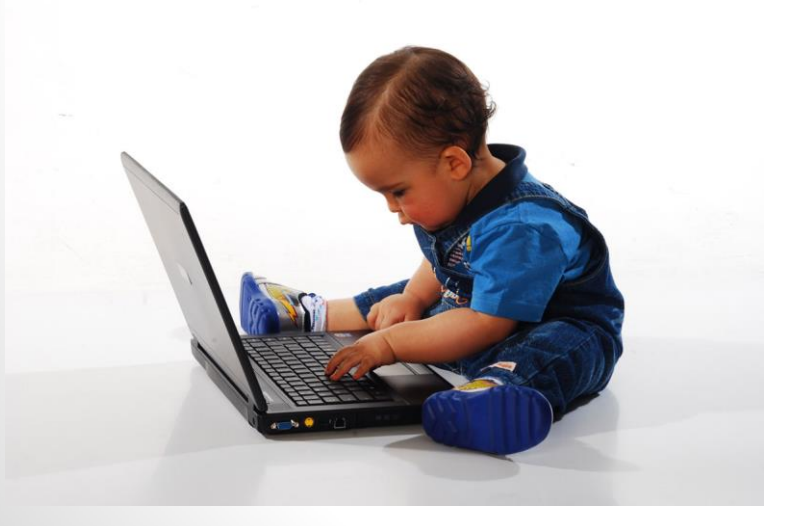

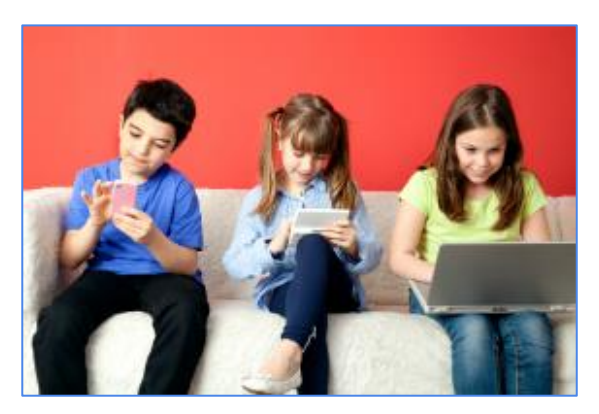

### Cómo ser padres en el mundo en línea

#### https://www.commonsensemedia.org/latino

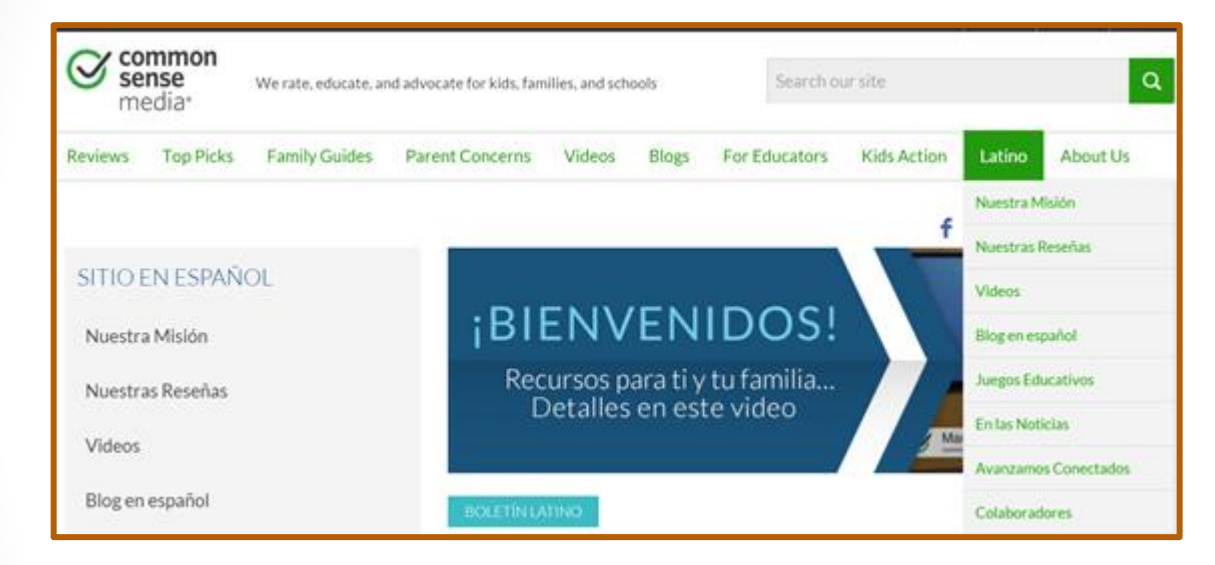

¿Cómo usar la tecnología de forma segura y balanceada?

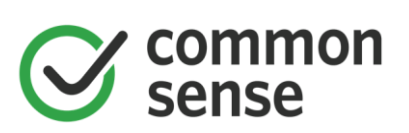

#### LOS CIUDADANOS DIGITALES

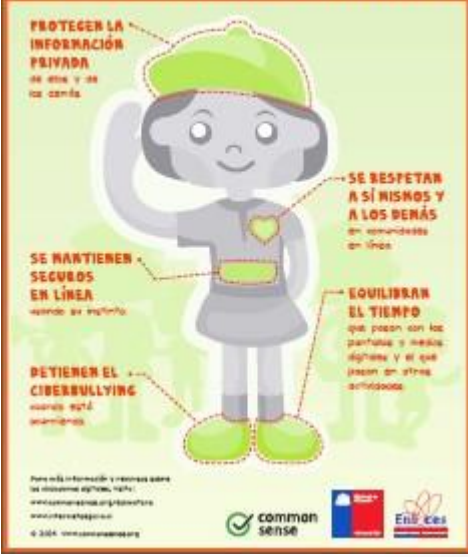

33

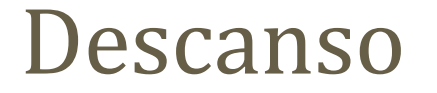

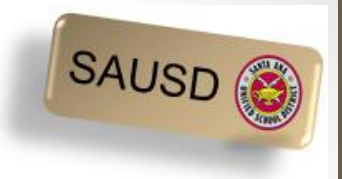

#### Por favor, apague el Chromebook

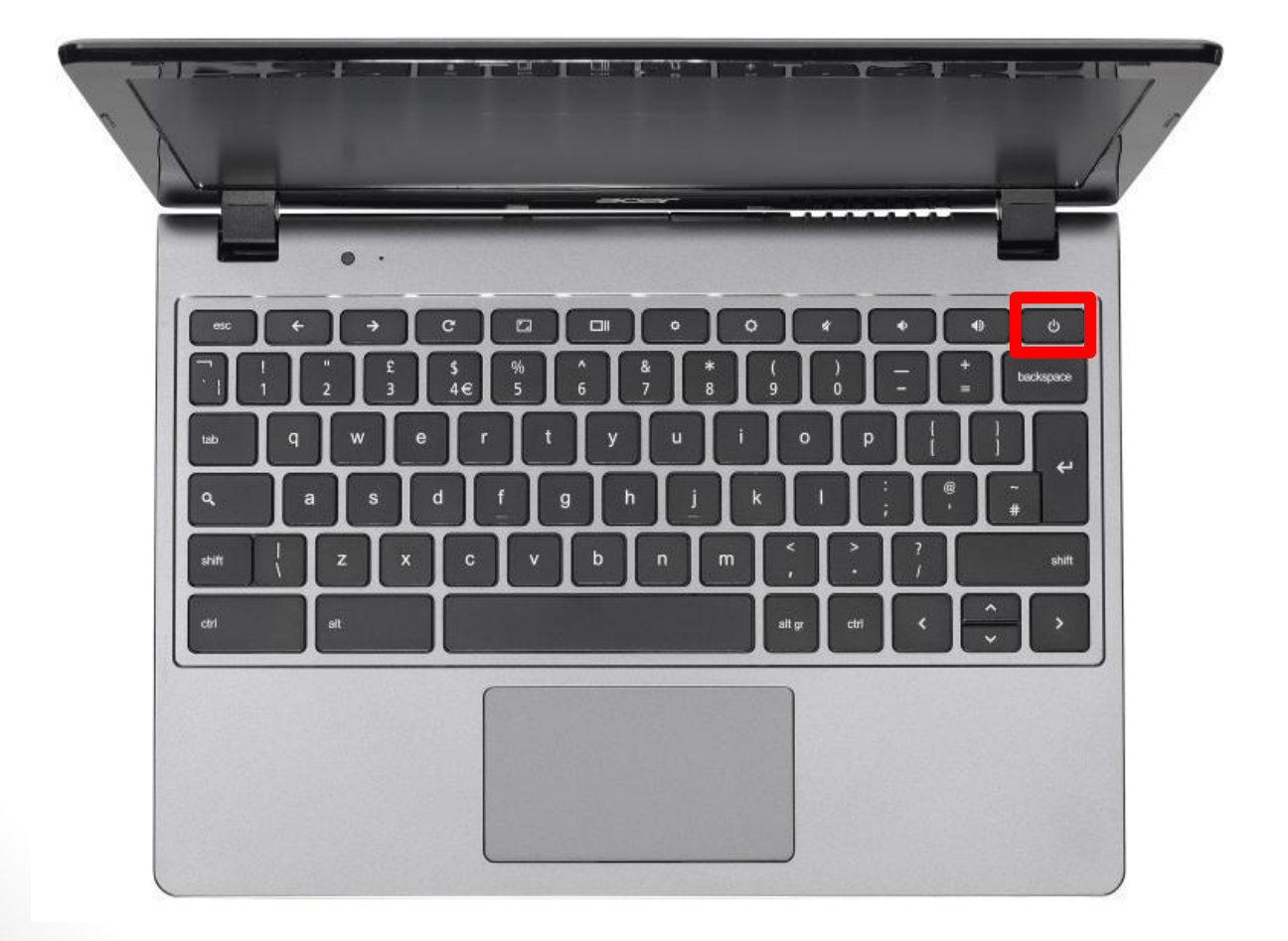

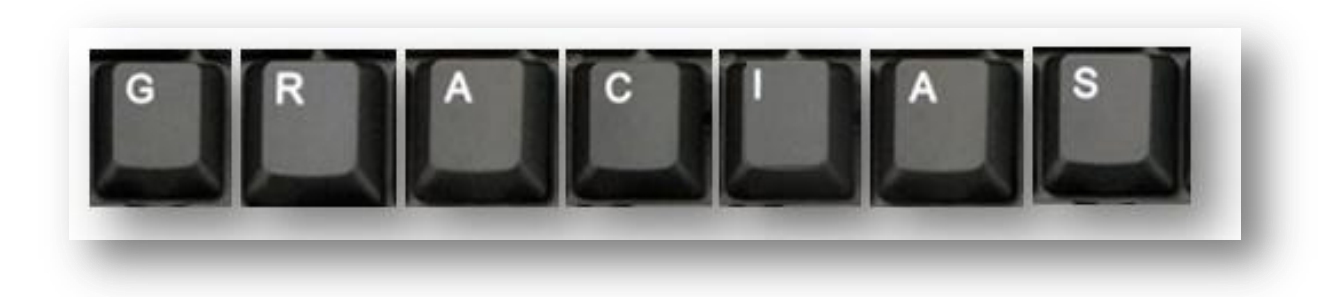